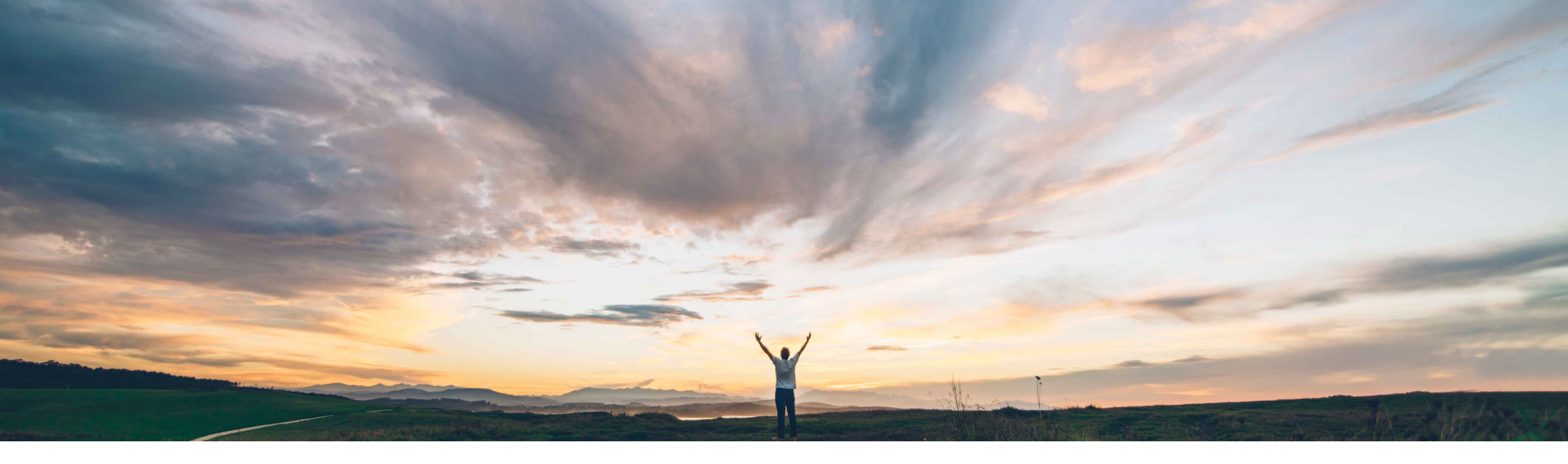

### SAP Ariba /

# Feature At a Glance Risk Exposure API

Lisa Gangewere, SAP Ariba Target GA: May, 2021

CONFIDENTIAL

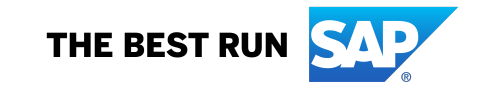

### **Customer challenge**

Today, purchasers find it challenging to find suppliers with least risk during the procurement process.

Supplier Risk calculates the Risk exposure, but this information is not available across the procurement process.

# Meet that challenge with SAP Ariba

The Risk Exposure API will make the supplier overall risk exposure and category exposure available outside of the Supplier Risk application. This will enable end users to use Risk Exposure as a part of the procurement decision process.

# Ease of implementationHigh touchGeographic relevanceGlobal

### **Experience key benefits**

The Risk Exposure API allows Buyers to regularly request updates for the Supplier overall and category exposure information which can be integrated into procurement processes and products of the buyer's choice. For example, including Risk exposure into the Ariba suite in supplier onboarding, sourcing or invoicing. Risk exposure information may also be beneficial in other data downloads.

Having the risk exposure information available and integrated will help end users make more informed business decisions.

### **Prerequisites and Restrictions**

- The customer must have an entitlement to SAP Ariba Supplier Risk.
- This API can be used to get overall and category risk exposure for only one supplier per request.
- The Risk Exposure API doesn't push changes to the risk exposure levels for overall and category into SAP Ariba Supplier Risk.
- The Risk Exposure API does not include risk incidents or contributing factors.

### Solution area

- SAP Ariba Supplier Risk
- SAP Ariba APIs
- SAP Ariba developer portal

### Implementation information

This feature is automatically on for all customers with the applicable solutions but requires **customer configuration**.

# Step 1: Risk categories and Configure Risk Exposure

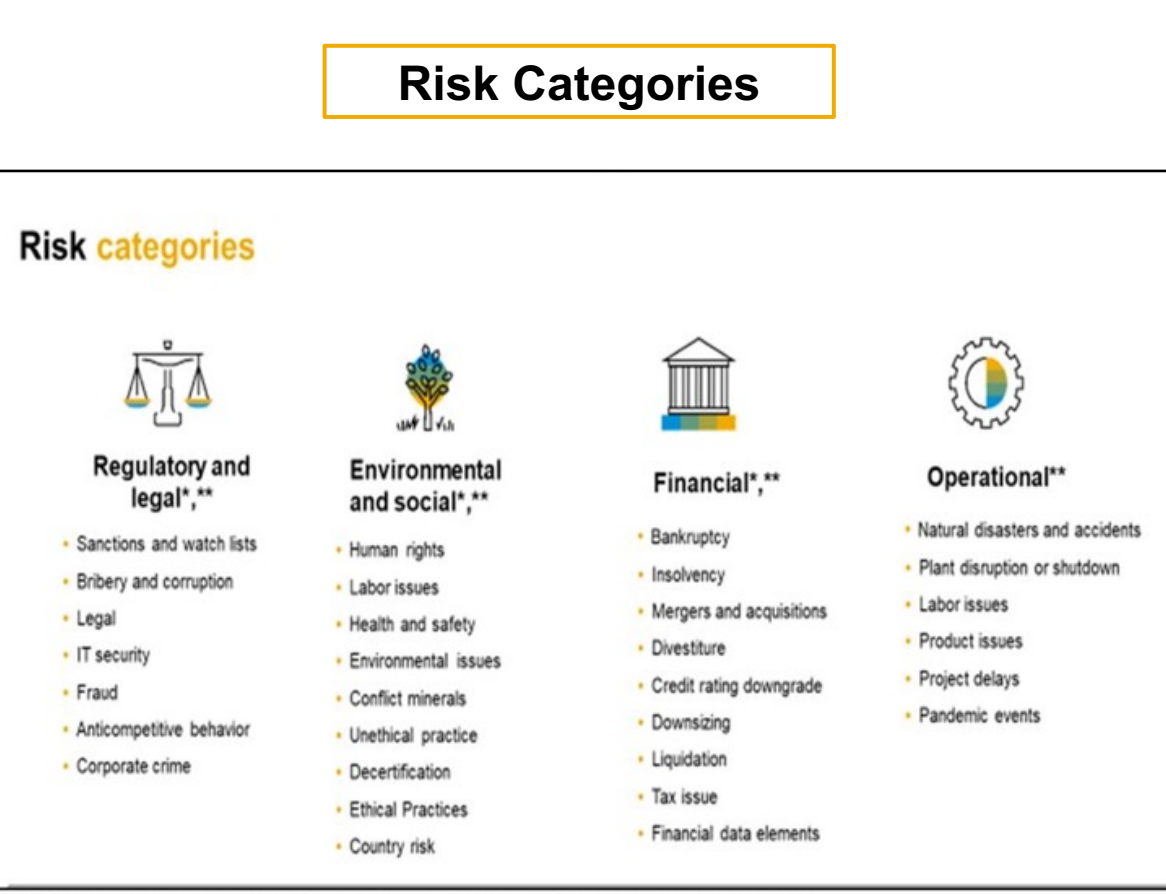

\*Optional third-party add - on available for: Regulatory and Legal, Environmental and Financial risk Categories

\*\* Public API is called, Risk Category Information API and includes 15 custom fields across the 4 Risk categories and a specific end point to bring in sanctions/ watchlist screening results which is available for the legal and regulatory risk category SAP Ariba Supplier Risk supports 4 comprehensive Risk categories . These risk categories can be used to identify and aggregate risks identified by external data sources.

This risk categories are defined as followed.

- Legal and regulatory provides information that describes supplier activity that relates to the regulatory and compliance obligations that help to uphold and relate to lawful legal requirements.
- Environmental & Social provides information that describes supplier behavior related to environmental protection, labor issues, ethical practices. This information can be very important in protecting your reputation when evaluating the practices of a supplier.
- **Operational-** provides information related to activity that will impact the day to day operations of your business that may not be controlled by your suppliers.
- **Financial** provides information that may describe the actions that can affect the financial stability of the suppliers you are doing business with.

The external data comes from various sources such as default providers, add-on licensed providers or public API's which can include 15 custom fields and/or compliance data.

Supplier Risk segments and aligns the supplier information to each of the risk categories and presents the information in a supplier profile which helps to monitor the activity of the supplier and ultimately determine the health of the supplier.

### **Risk Exposure configuration**

|                             |                   |                                                                                                    |                                                                   |                                                                                                    |                                                                                                    | Re                                                                                                    | cent ∨ Manage                                                              | $\lor$ Create $\lor$                                                                                                    |                                                      |        |                                                       |           |                                                                                                    |                                                                                                    |             |
|-----------------------------|-------------------|----------------------------------------------------------------------------------------------------|-------------------------------------------------------------------|----------------------------------------------------------------------------------------------------|----------------------------------------------------------------------------------------------------|----------------------------------------------------------------------------------------------------|----------------------------------------------------------------------------|----------------------------------------------------------------------------------------------------|------------------------------------------------------|--------|-------------------------------------------------------|-----------|----------------------------------------------------------------------------------------------------|----------------------------------------------------------------------------------------------------|-------------|
| upplier risk administration |                   |                                                                                                    |                                                                   |                                                                                                    |                                                                                                    |                                                                                                    |                                                                            |                                                                                                    |                                                      |        |                                                       |           |                                                                                                    |                                                                                                    |             |
| ports                       |                   |                                                                                                    |                                                                   |                                                                                                    |                                                                                                    |                                                                                                    |                                                                            |                                                                                                    |                                                      |        |                                                       |           |                                                                                                    |                                                                                                    |             |
| nfigure risk exposure       | < Back            | ISK MORE V                                                                                                    |                                                                   |                                                                                                    |                                                                                                    |                                                                                                    |                                                                            | Rec                                                                                                    | cent 🗸 Mar                                           | age ∨  | Create 🗸                                              |           |                                                                                                    |                                                                                                    |             |
| port data                   | U                 |                                                                                                    |                                                                   |                                                                                                    |                                                                                                    |                                                                                                    |                                                                            |                                                                                                    |                                                      |        |                                                       |           |                                                                                                    |                                                                                                    |             |
| nfigure alerts              |                   | <back 2<="" td=""><td>Name: NA</td><td>101000.0</td><td></td><td></td><td></td><td></td><td></td><td></td><td></td><td></td><td></td><td></td><td></td></back> | Name: NA                                                          | 101000.0                                                                                                    |                                                                                                    |                                                                                                    |                                                                            |                                                                                                    |                                                      |        |                                                       |           |                                                                                                    |                                                                                                    |             |
| tomize supplier alerts      | Data sources Cate | gory w                                                                                                    | Version n                                                         | RISK MORE N                                                                                                    | ·                                                                                                    |                                                                                                    |                                                                            |                                                                                                    |                                                      |        |                                                       |           | Recent $\sim$                                                                                                    | Manage $\checkmark$ Cr                                                                                                    | eate $\vee$ |
| itent and service providers | Default sources   | Data sources Category weights                                                                                                    | Field configurations Inci                                         |                                                                                                    |                                                                                                    | $\bigcirc$                                                                                                    |                                                                            |                                                                                                    |                                                      |        |                                                       |           |                                                                                                    |                                                                                                    |             |
| erse media feedback center  | Vatural dec       | rtorr                                                                                                    |                                                                   | < Back                                                                                                    |                                                                                                    | 3 Name: NAL121                                                                                                    | 20-2                                                                       |                                                                                                    |                                                      |        |                                                       |           |                                                                                                    |                                                                                                    | Cancel      |
| fiture poriodio reviewe     | V Natural use     | ta Category weight settings                                                                                                    |                                                                   |                                                                                                    |                                                                                                    | Version numb                                                                                                    | r: 15                                                                      |                                                                                                    |                                                      |        |                                                       |           |                                                                                                    |                                                                                                    |             |
| ligure periodic reviews     | Country rick      | dia curegory weight settings                                                                                                    | Contribution to overall risk exposu                               | Data sources                                                                                                    | Category weights Field                                                                                                    | configurations Incident                                                                                                    | types Audit                                                                |                                                                                                    |                                                      |        |                                                       |           |                                                                                                    |                                                                                                    |             |
|                             | Country iss       | Environmental & social                                                                                                    | 15                                                                | Standard fields                                                                                                    |                                                                                                    |                                                                                                    |                                                                            |                                                                                                    |                                                      |        |                                                       |           |                                                                                                    |                                                                                                    |             |
|                             | Adverse me        | Regulatory & legal                                                                                                    |                                                                   | Field source<br>Standard                                                                                                 | Field<br>Number of lawsuits                                                                                                    | Risk category Fie                                                                                                    | d type                                                                     | Field value                                                                                                    | Medium                                               |        | Safer to riskier                                      | Less than | Greater than                                                                                                    | Exposure overrid                                                                                                    | 3e          |
|                             |                   | Operational                                                                                                    |                                                                   | Standard                                                                                                    | Country risk score                                                                                                    | Environmental V                                                                                                    |                                                                            |                                                                                                    | Low                                                  |        | Riskier to safe                                       | ✓ 30      |                                                                                                    | None                                                                                                    |             |
|                             | Licensed sources  |                                                                                                    | 15                                                                | Standard                                                                                                    | Number of liens                                                                                                    | Regulatory & L                                                                                                    | lumeric V                                                                  |                                                                                                    | High                                                 |        | Safer to riskier                                      |           |                                                                                                    | None                                                                                                    |             |
|                             |                   | Financial                                                                                                    | 55                                                                | Standard                                                                                                    | Years since bankruptcy                                                                                                    | Einancial                                                                                                    |                                                                            |                                                                                                    | Law                                                  |        | Riskier to safe                                       |           |                                                                                                    | None                                                                                                    |             |
|                             |                   |                                                                                                    |                                                                   | Standard                                                                                                    | UCC filing count                                                                                                    | Financial V                                                                                                    |                                                                            |                                                                                                    | Law                                                  |        | Safer to riskier                                      |           |                                                                                                    | None                                                                                                    |             |
|                             |                   | Total(must equal 100)                                                                                                    | 100                                                               |                                                                                                    |                                                                                                    |                                                                                                    | •                                                                          |                                                                                                    |                                                      |        |                                                       | •         |                                                                                                    |                                                                                                    |             |
|                             |                   |                                                                                                    |                                                                   |                                                                                                    |                                                                                                    |                                                                                                    |                                                                            |                                                                                                    |                                                      |        |                                                       |           |                                                                                                    |                                                                                                    | wing: 1/2   |
|                             |                   |                                                                                                    |                                                                   |                                                                                                    |                                                                                                    |                                                                                                    |                                                                            |                                                                                                    |                                                      |        |                                                       |           | Fir                                                                                                    | it < > Last View                                                                                                    |             |
|                             | ✓ Financial       |                                                                                                    |                                                                   | Licensed fields                                                                                                    |                                                                                                    |                                                                                                    |                                                                            |                                                                                                    |                                                      |        |                                                       |           | Fir                                                                                                    | it < > Last View                                                                                                    |             |
|                             | ✓ Financial       |                                                                                                    |                                                                   | Licensed fields                                                                                                    | Field                                                                                                    | Risk category Fie                                                                                                    | d type                                                                     | Field value                                                                                                    | Weight                                               | т      | hreshold order                                        | Less than | Fir<br>Greater than                                                                                                    | it < > Last View                                                                                                    | de          |
|                             | ✓ Financial       |                                                                                                    |                                                                   | Licensed fields<br>Field source<br>Financial                                                                             | Field<br>Supplier Evaluation Risk<br>Rating (SER)                                                                                                    | Risk category Fie                                                                                                    | d type<br>ext 🗸                                                            | Field value 1,2,3,4,5,6,7,8,9                                                                                                    | Weight<br>High                                       | T<br>• | hreshold order                                        | Less than | Fir<br>Greater than                                                                                                    | Exposure overrid                                                                                                    | de<br>V     |
|                             | ✓ Financial       |                                                                                                    |                                                                   | Licensed fields<br>Field source<br>Financial<br>Financial                                                                | Field<br>Supplier Evaluation Risk<br>Rating (SER)<br>Supplier Stability Index<br>(S51)                                                                                                    | Risk category     File       Financiat     •       Financiat     •                                                                                                    | d type<br>ext 💙                                                            | Field value<br>1,2,3,4,5,6,7,8,9<br>0,1,2,3,4,5,6,7,8,9,10                                                                                                    | Weight<br>High<br>High                               | •<br>• | hreshold order                                        | Less than | Fir<br>Greater than                                                                                                    | Exposure overrid                                                                                                    | de<br>V     |
|                             | ✓ Financial       | Risk level settings                                                                                                    |                                                                   | Licensed fields<br>Field source<br>Financial<br>Financial                                                                | Field<br>Supplier Evaluation Risk<br>Rating (SER)<br>Supplier Stability Index<br>(SSI)<br>D&B Rating                                                                                                    | Risk category Fie<br>Financial V (<br>Financial V) (<br>Financial V) (                                                                                                    | d type<br>ext v<br>ext v<br>ext v                                          | Field value           1.2,3.4,5,6,7,8,9           0.1,2,3.4,5,6,7,8,9,1C           1.2,3,4                                                                                                    | Weight<br>High<br>High<br>High                       |        | hreshold order                                        | Less than | Fir<br>Greater than                                                                                                    | tt < > Last View Exposure overrid None None None                                                                                                    | de          |
|                             | V Financial       | Risk level settings                                                                                                    |                                                                   | Licensed fields<br>Field source<br>Financial<br>Financial<br>Financial                                                   | Field<br>Suppler Evaluation Risk<br>Rating (SER)<br>Suppler Stability Index<br>(SSI)<br>D&B Rating<br>D&B Paydex                                                                                                    | Risk category     Fie       Financial     •       Financial     •       Financial     •       Financial     •       Financial     •                                                                                                    | at type<br>ext v<br>ext v<br>umeric v                                      | Field value           1.2.3.4.5.6.7.8.9           0.1.2.3.4.5.6.7.8.9.1C           1.2.3.4                                                                                                    | Weight<br>High<br>High<br>High<br>Low                |        | hreshold order                                        | Less than | Fire<br>Creater than                                                                                                    | tt C > Last Ver                                                                                                    |             |
|                             | ✓ Financial       | Risk level settings                                                                                                    | Low fisk less than                                                | Licensed fields<br>Field source<br>Financial<br>Financial<br>Financial<br>Financial                                      | Field<br>Supplier Evaluation Risk<br>Rating (SER)<br>Supplier Stability Index<br>(SSI)<br>D&B Parydex<br>Financial Stress Score<br>National Percentile                                                                                                    | Risk category     File       [Financial     •       [Financial     •       [Financial     •       [Financial     •       [Financial     •       [Financial     •                                                                                                    | a type<br>ext v<br>ext v<br>umeric v<br>umeric v                           | Field value 1.2.3,4,5,6,7,8,9 0.1.2,3,4,5,6,7,8,9,1C 1.2,3,4                                                                                                    | Weight<br>High<br>High<br>Low<br>Low                 |        | hreshold order<br>Riskier to safe<br>Riskier to safe  | Less than | Orester than           [           [           [           [           [           [           [           [           [           [           [           [           [           [           [           [           [           [           [           [           [           [           [           [           [           [           [           [           [           [           [           [           [           [           [           [           [           [           [           [           [           [           [           [           [           [           [           [           [           [           [           [ <t< td=""><td>tt         C         &gt;         Last         View           Exposure overrid         None         None         None           None         None         None         None           None         None         None         None</td><td></td></t<>                                                                                                    | tt         C         >         Last         View           Exposure overrid         None         None         None           None         None         None         None           None         None         None         None                                                                                                    |             |
|                             | V Financial       | Risk level settings<br>Environmental & social                                                                                                    | Low risk less than                                                | Licensed fields<br>Field source<br>Financial<br>Financial<br>Financial<br>Financial                                      | Field           Supplier Exhibition Risk           Supplier Sublity Index<br>(SSR)           OBR Register           DBB Paydex           Financial Stress Score<br>Hational Percentile                                                                                                    | Nik category     File       Financial <ul> <li>Financial</li> <li></li></ul>                                                                                                    | d type<br>ext v<br>ext v<br>ext v<br>umeric v<br>umeric v                  | Field value 1.2.3,4,5,6,7,8,9 0.1.2,3,4,5,6,7,8,9,1C 1.2.3,4                                                                                                    | Weight<br>High<br>High<br>High<br>Low<br>Low         |        | hreshold order<br>Riskier to safe<br>Riskier to safe  | Less than | Oreater than           []           []           []           []           []           []           []           []           []           []           []           []           []           []           []           []           []           []           []           []           []           []           []           []           []           []           []           []           []           []           []           []           []           []           []           []           []           []                                                                                                    | tt         <                                                                                                    |             |
|                             | V Financial       | Risk level settings<br>Environmental & social<br>Regulatory & legol                                                                                            | Low fisk less than<br>30                                          | Licensed fields<br>Field source<br>Financial<br>Financial<br>Financial<br>Financial                                      | Field           Supplier Evaluation Rek<br>Radie (Setting)           Supplier Stability Index<br>(SSD)           DBB Renge           DBB Paydex           Financial Serses Score<br>Institution Percentile                                                                                                    | Bisk category     File       Financial        Financial        Financial        Financial        (1)        Financial        (1)        (1)                                                                                                    | d type<br>ext v<br>ext v<br>umeric v<br>umeric v                           | Field value  1,2,3,4,5,6,7,8,9,10  1,2,3,4,5,6,7,8,9,10  1,2,3,4                                                                                                    | Weight High High Low Low                             |        | Riskier to safe<br>Riskier to safe                    | Less than | Creater than                                                                                                    | tt         C         >         Last         View           Exposure overrid         None         None         None           None         None         None         None           None         None         None         None           Last         None         None         None                                                             | 4e          |
|                             | V Financial       | Risk level settings<br>Environmental & social<br>Regulatory & legal<br>Operational                                                                             | Low risk less than<br>30<br>30                                    | Licensed fields<br>Field source<br>Financial<br>Financial<br>Financial<br>Financial                                      | Field         Suppler Evaluation Risk,<br>Rating (ESP)           Suppler Evaluation Risk,<br>Rating (ESP)         Suppler Evaluation Risk,<br>Rating (ESP)           DBB Partyre         DBB Paydex           DBB Paydex         Financial Stress Score<br>National Percentile                                                                                                    | Bisk category     File       Financiat     •       Financiat     •       •     •       •     •       •     •       •     •       •     •       •     •       •     •       •     •       •     •       •     •       •     •       •     •       •     •       •     •       •     •       •     •                                                                                                    | at type<br>ext                                                             | Feld value<br>123.45.67.8.9<br>0.123.45.67.8.9.1(<br>12.3.4<br>                                                                                                    | Weight High High Low Low                             |        | hreshold order<br>Riskier to safe<br>Riskier to safe  | Less than | Creater than                                                                                                    | kt         <                                                                                                    | de          |
|                             | ✓ Financial       | Risk level settings<br>Environmental & social<br>Regulatory & legal<br>Operational                                                                             | Low risk less than<br>30<br>30<br>30                              | Licensed fields<br>Field source<br>Financial<br>Financial<br>Financial<br>Financial<br>Clustom fields<br>Select          | Field           Suppler Evaluation Rak,<br>Augupter Statily Rak,<br>GSD           DaB Raing           DBB Raing           DBB Paytex           Financial Stress Score<br>National Percentile                                                                                                    | Risk category     File       Financiat     •       Pinanciat     •       •     •       •     •       •     •       •     •       •     •       •     •       •     •       •     •       •     •       •     •       •     •       •     •       •     •       •     •       •     •       •     •       •     •       •     •       •     •       •     •       •     •       •     •       •     •       •     •       •     •       •     •       •     •       •     •       •     •       •     •       •     •       •     •       •     •       •     •       •     •       •     •       •     •       •     •       •     •       •     •       •     •       •     • </td <td>d type<br/>ext v<br/>ext v<br/>ext v<br/>umeric v<br/>Fisk category</td> <td>Field table  1.2.3.4.5.6.7.8.9.1  0.1.2.3.4.5.6.7.8.9.1  1.2.3.4  Field type</td> <td>Weight<br/>High<br/>High<br/>Low<br/>Low</td> <td></td> <td>Riskier to safe<br/>Riskier to safe</td> <td>Less than</td> <td>Creater than Creater than Creat</td> <td>kt         &lt;</td> >         Last         Ven           Exposure contribution         None                 None </td <td>de</td> | d type<br>ext v<br>ext v<br>ext v<br>umeric v<br>Fisk category             | Field table  1.2.3.4.5.6.7.8.9.1  0.1.2.3.4.5.6.7.8.9.1  1.2.3.4  Field type                                                                                                    | Weight<br>High<br>High<br>Low<br>Low                 |        | Riskier to safe<br>Riskier to safe                    | Less than | Creater than Creater than Creat | kt         <                                                                                                    | de          |
|                             | ✓ Financial       | Risk level settings<br>Environmental & social<br>Regulatory & Ingal<br>Operational<br>Financial                                                                | Low risk less than<br>30<br>30<br>30<br>30                        | Licensed fields<br>Field source<br>Financial<br>Financial<br>Financial<br>Financial<br>Clustom fields<br>Select          | Field           Suppler Evaluation Risk<br>Rating ESRN           Suppler Evaluation Risk<br>Rating ESRN           Suppler Evaluation Risk<br>Rating ESRN           DBB Paring           DBB Paring           Paring Data           Paring Data           Paring Data           Paring Data           Paring Data           Paring Data           Paring Data           Paring Data           Paring Data           Paring Data           Paring Data           Paring Data           Paring Data <td>Risk category     File       Financiat     •       Financiat     •       Financiat     •       Financiat     •       Financiat     •       Financiat     •       Financiat     •       I     •       Financiat     •       I     •       Financiat     •       I     •       Financiat     •       I     •       Financiat     •       I     •       Financiat     •       I     •       Financiat     •       I     •       Financiat     •       I     •       Financiat     •       I     •       Financiat     •       I     •       I     •       I     •       I     •       I     •       I     •       I     •       I     •       I     •       I     •       I     •       I     •       I     •       I     •       I     •       I     •</td> <td>d type<br/>ext v<br/>ext v<br/>ext v<br/>umeric v<br/>Risk category<br/>Operator</td> <td>Field twike           1.2.3.4.5.6.7.8.9           0.1.2.3.4.5.6.7.8.9.1           1.2.3.4           Field type           Field type           Numeric</td> <td>Weight<br/>High<br/>High<br/>High<br/>Low<br/>Field value</td> <td></td> <td>Riskler to safe<br/>Riskler to safe<br/>ht<br/>ph</td> <td>Less than</td> <td>Creater than           Creater than           Construction           Construction<!--</td--><td>kt         &lt;</td>         &gt;         Last         Ven           Exposure covering         None             None         None             None         None             None         None             None         None             None               It          &gt;         Last         Ven           er than         Exposure co</td> <td>3e</td> | Risk category     File       Financiat     •       Financiat     •       Financiat     •       Financiat     •       Financiat     •       Financiat     •       Financiat     •       I     •       Financiat     •       I     •       Financiat     •       I     •       Financiat     •       I     •       Financiat     •       I     •       Financiat     •       I     •       Financiat     •       I     •       Financiat     •       I     •       Financiat     •       I     •       Financiat     •       I     •       I     •       I     •       I     •       I     •       I     •       I     •       I     •       I     •       I     •       I     •       I     •       I     •       I     •       I     •       I     •                                                                                                    | d type<br>ext v<br>ext v<br>ext v<br>umeric v<br>Risk category<br>Operator | Field twike           1.2.3.4.5.6.7.8.9           0.1.2.3.4.5.6.7.8.9.1           1.2.3.4           Field type           Field type           Numeric                                                                                                    | Weight<br>High<br>High<br>High<br>Low<br>Field value |        | Riskler to safe<br>Riskler to safe<br>ht<br>ph        | Less than | Creater than           Creater than           Construction           Construction </td <td>kt         &lt;</td> >         Last         Ven           Exposure covering         None             None         None             None         None             None         None             None         None             None               It          >         Last         Ven           er than         Exposure co                                                                                                    | kt         <                                                                                                    | 3e          |
|                             | ✓ Financial       | Risk level settings<br>Environmental & social<br>Regulatory & legal<br>Operational<br>Financial                                                                | Low risk less than<br>30<br>30<br>30<br>30<br>30<br>30<br>30<br>3 | Licensed fields<br>Field source<br>Financial<br>Financial<br>Financial<br>Financial<br>Custom fields<br>Select           | Field       Range (SS)       Says (SS)       OBB Rating       OBB Rating       OBB Paydex       Financial Stress Score<br>Rational Percentil       Field Score     Field       Custor     02                                                                                                    | Risk category     Fie       Financial     •       Financial     •       Financial     •       Financial     •       Financial     •       Financial     •       Financial     •       Financial     •       Financial     •       Financial     •       Image: Complexit Field                                                                                                    | d type<br>ext v<br>ext v<br>ext v<br>umeric v<br>Risk category<br>Operator | Feld Value           1.2.3.4.5.6.7.8.9           0.1.2.3.4.5.6.7.8.9.1C           1.2.3.4           1.2.3.4           Pield type           Numeric           Numeric                                                                                                    | Weight High High High Low Field value                |        | Riskier to safe<br>Riskier to safe<br>Riskier to safe | Less than | Creater than           Constant than           Constant than           Constant than           Constant than           Constant than           Constant than           Constant than           Constant than           Constant than           Constant than           Constant than           Constant than           Constant than                                                                                                    | t         <                                                                                                    | de          |
|                             | ✓ Financial       | Risk level settings<br>Environmental & social<br>Regulatory & legal<br>Operational<br>Financial<br>Overall risk exposure                                       | Low risk less than<br>30<br>30<br>30<br>30<br>30<br>30            | Licensed fields<br>Field source<br>Financial<br>Financial<br>Financial<br>Financial<br>States<br>Custom fields<br>Select | Field       Regrig Could for Realized on Realized on Realized o                                                                                                    | Risk category     Fie       Financial     •       Financial     •       Financial     •       Financial     •       Financial     •       Financial     •       Financial     •       Financial     •       Immergrane/main     •       CONP test Field                                                                                                    | d type<br>ext                                                              | Feld tube           1.2.3.4.5.6.7.8.9           0.1.2.3.4.5.6.7.8.9.1C           1.2.3.4           1.2.3.4           Pidd type           Numeric           Numeric           Numeric                                                                                             | Weight High High High Low Field value                |        | Riskier to safe<br>Riskier to safe<br>Riskier to safe | Less than | Creater than           Constant than           Constant than           Constant than           Constant than           Constant than           Constant than           Constant than           Constant than           Constant than           Constant than           Constant than           Constant than           Constant than           Constant than than than that that that that                                                                                                    | t         <                                                                                                    | de          |
|                             | ✓ Financial       | Risk level settings<br>Environmental & social<br>Regulatory & legal<br>Operational<br>Financial<br>Overali risk exposure                                       | Low risk less than<br>30<br>30<br>30<br>30<br>30<br>30<br>30<br>3 | Licensed fields<br>Field source<br>Financial<br>Financial<br>Financial<br>Financial<br>Custom fields<br>Select           | Field       Segnific Stability Index<br>(Segnific Stability Index<br>(Segnific Stability                                                                                                    | Plisk category     File       Financial         Financial         Financial         Financial         Financial         Financial         Child         Child         Child         Child         Child         Image: State State                                                                                                    | d type<br>ext                                                              | Feld todae           1.2.3.4.5.6.7.8.9           0.1.2.3.4.5.6.7.8.0.1£           1.2.3.4           1.2.3.4           Pield type           Numeric           Numeric           Numeric           Numeric           Numeric           Numeric           Numeric           Numeric | Weight High High High Low Field value                |        | Riskier to safe<br>Riskier to safe<br>Riskier to safe | Less than | Creater than                                                                                                    | Last         Ven           Exposure country         None           None         None           None         None           None         None           None         None           None         None           None         None           None         None           None         None           None         None           None         None | de          |

It is recommended that the Supplier Risk Manager confirm that the Risk configuration is set and activated to the preferences based on the customers risk appetite. Some customers may prefer the out of the box risk configuration settings.

- 1. Verify that all available data sources are enabled.
- 2. Category weights are set to the preferred distribution.
- 3. Field settings are configured to the preferred settings for the enabled data sources.

Proper risk configuration settings will provide insight to the contributing factors of the Risk exposure score that can be used for other procurement decisions and processes.

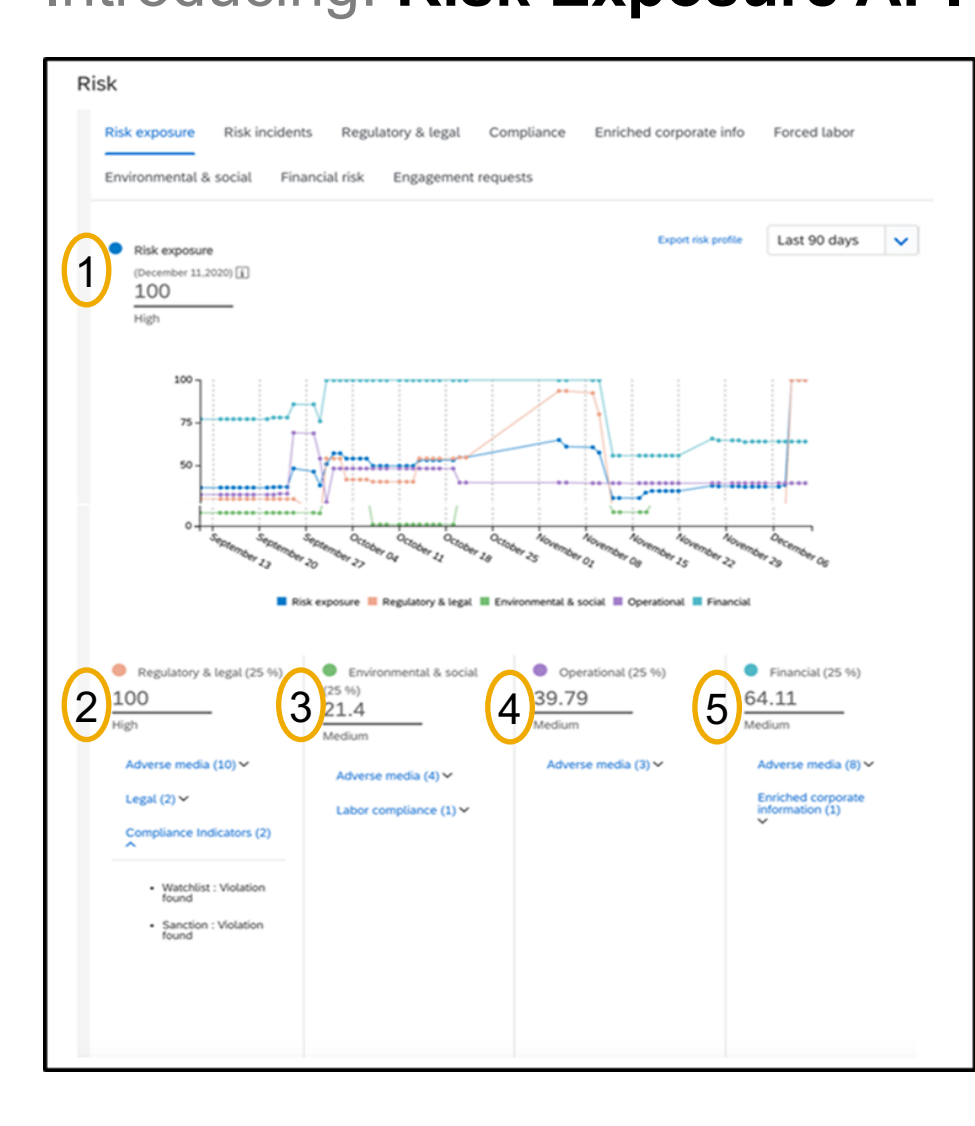

- This API includes exposure information for Overall and Category.
- A supplier's *risk exposure* is a value that designates the supplier's level of risk.
- Risk exposure configurations are customized in the Supplier Risk application and is based on a range of 1-100.
- The Risk exposure API will provide the level of risk exposure using the configuration that was set in the buyers Supplier Risk realm. The API will use a range of 1-4.
- The levels will be numeric:
  - 4 = High
  - 3 = Medium
  - 2 = Low
  - 1 = Unknown
- A risk exposure of 4 (High) is the most Risky, while exposure of 2 (Low) is least risky.
- If a supplier's risk exposure shows as 1 (unknown), this means there is not enough information to calculate the exposure or there has not been any recent updates to the contributing factors to calculate the current risk exposure.

In the example to the left the Risk Exposure API information for this supplier will be as follows:

- 1. Overall Risk Exposure is 100/High. The Risk Exposure API will provide 4/High
- 2. Regulatory & Legal is 100. The Risk Exposure API will provide 4/High
- 3. Environmental & social is 21.3/Medium. The Risk Exposure API will provide 2/Medium
- 4. Operational is 39.79/Medium. The Risk Exposure API will provide 3/Medium
- 5. Financial is 64.11/Medium. The Risk Exposure API will provide 3/Medium

Customer implementation teams will enable this feature through these recommended configuration steps.

#### Step 1: Risk configuration:

- It is recommended that the Supplier Risk Manager confirm that the Risk configuration is set and activated to the preferences based on the customers risk appetite. Some customers may prefer the out of the box risk configuration settings.
- Verify that all available data sources are enabled, category weights are set to the preferred distribution, and field settings are configured to the preferred settings for the enabled data sources. Proper risk configuration settings will provide insight to the contributing factors of the Risk exposure score that can be used for other procurement decisions and processes.

#### **Step 2: Supplier Identification**

- SM VENDORID is the unique identifier that is required to request risk exposure information via the Risk exposure API for Supplier Risk. Several options exist for exporting SM VENDORIDs.
  - The Supplier Data API with Pagination can be utilized to retrieve valid supplier SM vendor IDs.
  - A manual CSV export process from SM Admin area creates a file to identify suppliers and their SM vendor IDS.
  - SLP customers may use the Manage->Supplier Data Snapshots to download the onboarding report which contains all vendor IDs as well.
- Log into the developer portal to access the API: <u>https://developer.ariba.com/api/</u> users can log into their existing account or create a new account by following the login instructions
  - Supplier Data API with Pagination: Using this API, you can create a client application to retrieve supplier data from your SAP Ariba Supplier Lifecycle and Performance or SAP Ariba Supplier Information and Performance Management (new architecture) solution, including supplier names, addresses, registration, qualification, and preferred statuses, and questionnaire details.
- Step 3: Risk Exposure API
  - Log into the developer portal to access the API: <u>https://developer.ariba.com/api/</u> users can log into their existing account or create a new account by following the login instructions.
  - Request Risk exposure for suppliers from step 2 (SM vendor ID).

# **Step 2: Supplier Identification**

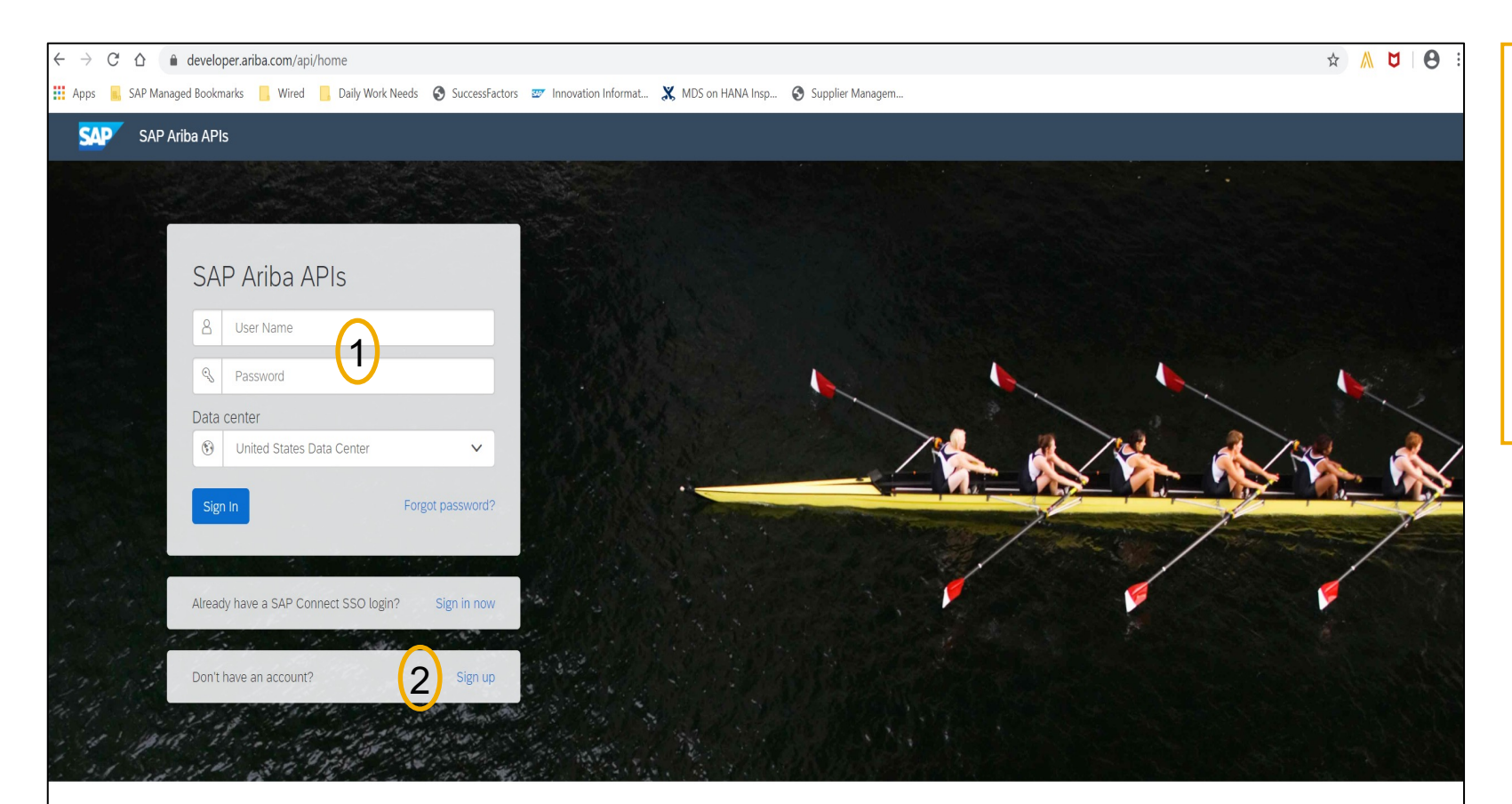

Build powerful domain specific applications to address your customer needs using a rich environment and user friendly tools offered by SAP Ariba.

To view the External API; Risk Exposure API for Supplier Risk; use this link: <u>https://developer.ariba.com/api/</u>

- 1. The customer can either use their credentials to log in,
- 2. or click the "sign up" link if they do not have an account.

## **Feature at a Glance**

## Introducing: Risk Exposure API

**Supplier Data API with Pagination:** Using this API, you can create a client application to retrieve supplier data from your SAP Ariba Supplier Lifecycle and Performance or SAP Ariba Supplier Information and Performance Management (new architecture) solution, including supplier names, addresses, registration, qualification, and preferred statuses, and questionnaire details.

| 51                                                            | Supplier Data API With        | Pagination                                                                                                    |
|---------------------------------------------------------------|-------------------------------|----------------------------------------------------------------------------------------------------|
| External Approval API for Sourcing and Supplier<br>Management | Version v4 (Active)           |                                                                                                    |
| Questionnaire Details-Kept for backward<br>compatibility only | POST /vendorDat               | aRequests/ This API will fetch all the Vendor details                                                                             |
| Risk Category Information API                                 | This API will fetch all the v | vendor details in increments of 500 vendors per page in either JSON or CSV specified in request body. Optionally you can pass on  |
| Supplier Data API                                             | additional litter parameter   | s to get only a subset of ventuors. Ar't accepts quely parant askip to get the treat page response.                               |
| Supplier Data API With Pagination                             | Parameters                    | Try it out                                                                                                    |
|                                                               | Name                          | Description                                                                                                    |
|                                                               | request * required            | request                                                                                                    |
|                                                               | (body)                        | Example Value Model                                                                                                    |
|                                                               |                               | <pre>{     "smVendorIds": [     "string"     ],     "businessUnitList": [     "string"     ],     "categoryList": [</pre>         |
|                                                               |                               | "string"<br>],<br>"outputFormat": "CSV",<br>"preferredLevelList": [<br>0<br>],<br>"qualificationStatusList": [<br>"Unknown"<br>], |
|                                                               |                               | "regionList": [<br>"string"<br>],                                                                                                 |

- SM VENDORID is the unique identifier that is required to pull/request supplier level Risk exposure information via the Risk Exposure API
- The Supplier Data API with Pagination should be utilized to fetch supplier SM vendor ID.
- The customer must identify suppliers via the SM VENDORID. Several options exist for exporting SM VENDORIDs
  - The Supplier Data API with Pagination can be utilized to retrieve valid supplier SM vendor IDs.
  - A manual CSV export process from SM Admin area creates a file to identify suppliers and their SM vendor IDs.
  - SLP customers may use the Manage->Supplier Data Snapshots to download the onboarding report which contains all vendor IDs as well.

SLP customers may use the Manage->Supplier Data Snapshots to download the onboarding report which contains all vendor ids.

Please access the information links below for detailed information related to the Supplier Data Snapshot report

- How to run supplier onboarding supplier reporting:
   <a href="https://help.sap.com/viewer/f081c6c38fb7466a84d746a7998bfe0e/cloud/en-US/00736bc3df2944ad9bed8815cb7df76a.html">https://help.sap.com/viewer/f081c6c38fb7466a84d746a7998bfe0e/cloud/en-US/00736bc3df2944ad9bed8815cb7df76a.html</a>
- Supplier Onboarding Progress report reference:
   https://belp.sap.com/viewer/f081c6c38fb7466a84d746a7998bfe0e/LATEST/ep\_US/cb16676b2

https://help.sap.com/viewer/f081c6c38fb7466a84d746a7998bfe0e/LATEST/en-US/cb16676b27f04624b9d6cac0fd588924.html

# **Step 3: Risk Exposure API**

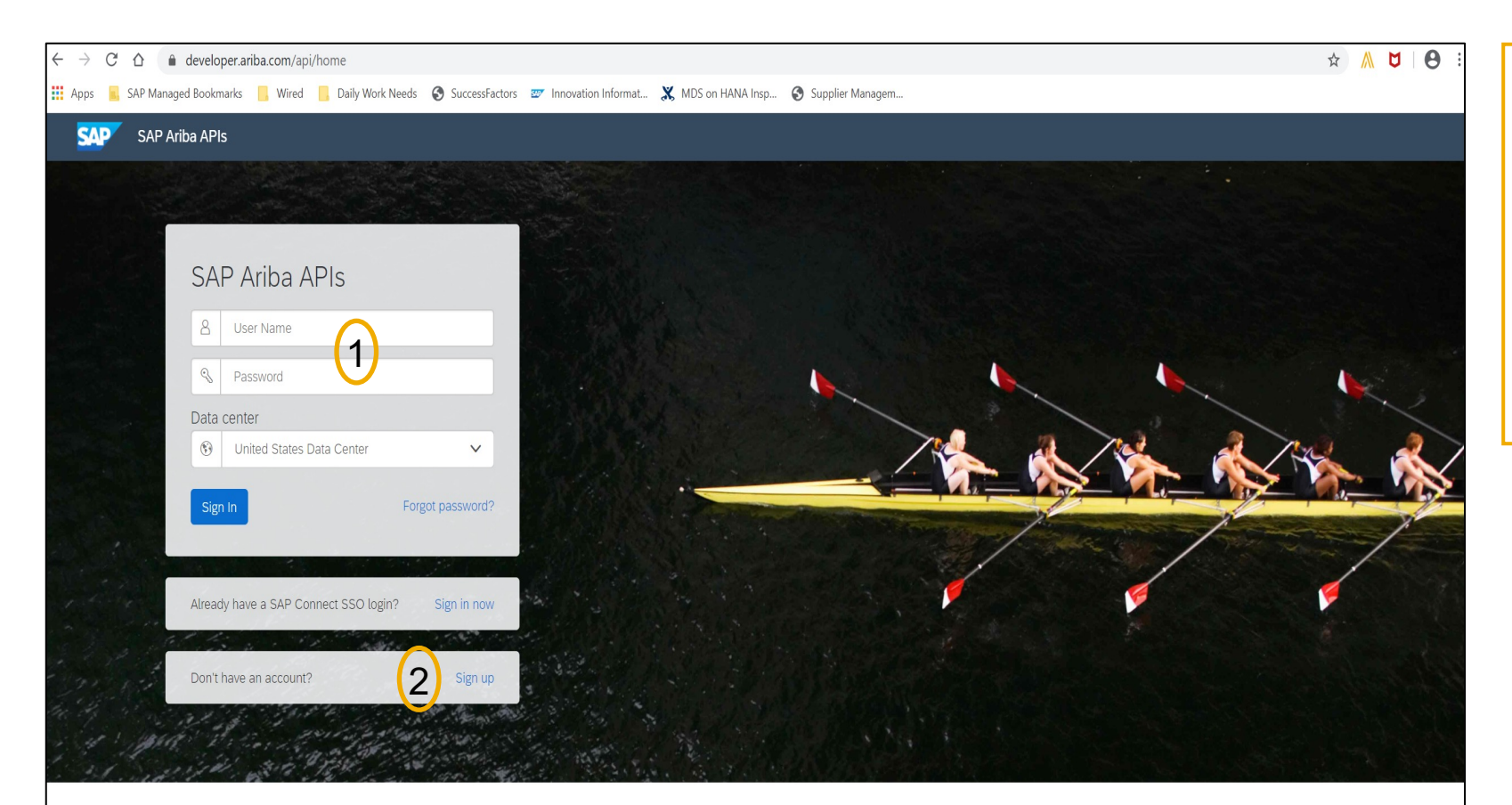

Build powerful domain specific applications to address your customer needs using a rich environment and user friendly tools offered by SAP Ariba.

To view the External API; Risk Exposure API for Supplier Risk; use this link: <u>https://developer.ariba.com/api/</u>

- 1. The customer can either use their credentials to log in,
- 2. or click the "sign up" link if they do not have an account.

| SAP Ariba APIs                                                                 |                                                                                                    |                                                                                                | Help + admin1 a                                                                           | dmin1 🗸    |  |  |  |  |
|--------------------------------------------------------------------------------|----------------------------------------------------------------------------------------------------|------------------------------------------------------------------------------------------------|-------------------------------------------------------------------------------------------|------------|--|--|--|--|
|                                                                                | RIBA NETWORK CATALOG                                                                                                    | GENERAL NETWORK SUPPLIERS PROCUREMENT                                                          | STRATEGIC SOURCING SUPPLIER MANAGEMENT UIAUTOMATION                                       |            |  |  |  |  |
|                                                                                |                                                                                                    |                                                                                                | (1)                                                                                       |            |  |  |  |  |
| REST                                                                           | Risk Exposure API                                                                                                    |                                                                                                |                                                                                           |            |  |  |  |  |
| Risk Exposure API                                                              | Version v1 (Active)                                                                                                    |                                                                                                |                                                                                           |            |  |  |  |  |
|                                                                                | Get a supplier's overall and category risk exposure so you can integrate it into other SAP Ariba applications.           |                                                                                                |                                                                                           |            |  |  |  |  |
|                                                                                | For complete documenta                                                                                                   | ation of this API, see Risk Exposure API.                                                      |                                                                                           |            |  |  |  |  |
|                                                                                | Rate Limit (Requests): No                                                                                                | specific API limits in place for this API but dynamic                                          | run time thrattling is in effect.                                                         |            |  |  |  |  |
|                                                                                | Release Notes                                                                                                    |                                                                                                |                                                                                           |            |  |  |  |  |
|                                                                                | This is the first version.                                                                                               |                                                                                                |                                                                                           |            |  |  |  |  |
|                                                                                | Environment Details                                                                                                    |                                                                                                |                                                                                           |            |  |  |  |  |
|                                                                                | Environment                                                                                                    | Value                                                                                          |                                                                                           |            |  |  |  |  |
|                                                                                | Sandbox (Mockbox) URL                                                                                                    | Sandbox environment with mock sample data. This is not<br>your test or production environment. | https://openapi.qa.cobalt.ariba.com:8443/api/risk-exposure/v1/sandbox                     |            |  |  |  |  |
|                                                                                | Production & Test URL                                                                                                    | https://openapi.qa.cobalt.ariba.com:8443/api/risk-exposure/v1/prod                             |                                                                                           |            |  |  |  |  |
|                                                                                | OAuth Server URL Prefix OAuth Server used by the Cloud Business Applications. https://svcscdev1mobile.sc1-lab1.ariba.com |                                                                                                |                                                                                           |            |  |  |  |  |
|                                                                                | Detailed Document                                                                                                    | tation                                                                                         | Download API Spec                                                                         |            |  |  |  |  |
|                                                                                | Schemes<br>HTTPS                                                                                                    |                                                                                                |                                                                                           |            |  |  |  |  |
|                                                                                | Risk Exposure API                                                                                                    | isk Exposure API can be used across SAP Ariba applic.<br>riba Supplier Risk.                   | ations to share the overall and category risk exposure of suppliers monitored in SAP      |            |  |  |  |  |
| /suppliers/{smVendorId}/exposures Retrieve overall and category risk exposure. |                                                                                                    |                                                                                                |                                                                                           |            |  |  |  |  |
|                                                                                |                                                                                                    |                                                                                                |                                                                                           |            |  |  |  |  |
| © 2016-2021 SAP SE or an SAP affiliate company. All rights reserved.           |                                                                                                    |                                                                                                | admin1 admin1(admin1@ariba.c<br>Privacy Statement Terms of Use Deprecation Policy Disclai | om)<br>mer |  |  |  |  |
|                                                                                |                                                                                                    | f ⊮ in ¤                                                                                       |                                                                                           |            |  |  |  |  |

Once the customer has signed in, they should navigate to **Developer Area** 

- 1. Ariba Network Supplier Management to view the available APIs
- 2. Risk Exposure API Found on the left hand of the screen

| <b>XAP</b> | SAP Ariba APIs      |                                                                                                    | Help 🗸    | admin1 ac |
|------------|---------------------|----------------------------------------------------------------------------------------------------|-----------|-----------|
|            |                     | 35AXI6 5F9AFE AH2JIA ARIBA NETWORK CATALOG D5W1C8 ETE80G GENERAL HBJ58E NETWORK SUPPLIERS P4KSBP PROCUREMENT                                                                                                    | PY6MKA    | QDIJEF    |
|            | Factory Data API    | V version vi (acuve)                                                                                                    |           |           |
|            | Risk Exposure API   | Richard Control of Suppliers Monitor                                                                                                    | ed in SAP |           |
|            |                     | GET       /suppliers/{smVendorId}/exposures       Returns json containing the risk scores for the incoming organization.         Models       Models                                                                                                    |           |           |
|            |                     | <pre>ExposureModel {     realm string     smVendorId string     erpVendorId string     exposureId integer(\$int64)     exposureCalculationDate string     exposureLevel integer(\$int32)     riskCategoryExposures     [RiskExposureCategoryModel {         name string         exposureLevel integer(\$int32)         exposureLevel integer(\$int32)         exposureLevel integer(\$int32)         exposureLevel integer(\$int32)         exposureLevel string         exposureLevel integer(\$int32)         exposureLevel string         exposureLevel string         exposureLevel integer(\$int32)         exposureLevel integer(\$int32)         floor for the for the for</pre> |           |           |
|            |                     | exposureConfigurationVersion string } PickExposureCategoryModel (                                                                                                    |           |           |
| ˈ/qa.col   | palt.ariba.com/api/ |                                                                                                    |           |           |

The API requires all customers and SAP Ariba applications to Pull data based on their own determined frequency.

|                                   |                           |               |                             |                     |                            |                                |                     | Help 🗸        | admin1 a |
|-----------------------------------|---------------------------|---------------|-----------------------------|---------------------|----------------------------|--------------------------------|---------------------|---------------|----------|
| NETWORK                           | CATALOG                   | GENERAL       | NETWORK SUPPLIERS           | PROCUREMENT         | STRATEGIC SOURCING         | SUPPLIER MANAGEMENT            | UIAUTOMATION        |               |          |
| Schemes<br>HTTPS                  |                           |               |                             |                     |                            |                                |                     |               |          |
| Retrieve R                        | isk Exposure              | Retrieves     | a supplier's overall risk e | exposure and risk   | category exposure.         |                                |                     |               |          |
| GET                               | /supplie                  | ers/{smVend   | dorId}/exposures Retri      | eve overall and cat | egory risk exposure.       |                                |                     |               |          |
| This API<br>specified             | fetches the o<br>I realm. | overall and o | category risk exposure fo   | or the given smVe   | ndorld. The API accepts th | ne query parameter realm t     | o get the supplier  | details for t | he       |
| Paramete                          | ers                       |               |                             |                     |                            |                                |                     | Try it o      | out      |
| Name                              |                           |               | Description                 |                     |                            |                                |                     |               |          |
| <pre>realm * string (query)</pre> | required                  |               | Identify the requested r    | ealm. For example   | e, realm = s4All-3         |                                |                     |               |          |
| smVend<br>string<br>(path)        | dorld * <sup>requir</sup> | red           | The supplier you are ret    | rieving risk expos  | ure for.                   |                                |                     |               |          |
| apiKey<br>string<br>(header)      | ★ required                |               | Use any Application Key     | of an Application   | (s) you created in develop | er portal. If you don't have a | an Application, ple | ase create o  | one.     |
| Respons                           | es                        |               |                             |                     |                            | Response content type          | application/jsor    | 1             |          |
| Code                              |                           |               | Description                 |                     |                            |                                |                     |               |          |

- This operation will Get data for suppliers with given SM Vendor ID's
- This provides an example of the API parameters

### **Detailed feature information**

For help regarding how to use the SAP Ariba Developer Portal, including:

- How to set up user accounts/register applications for use on the developer portal
- Step-by-step instructions on how to create an application that consumes the APIs available
- · How to incorporate the OAuth authentical portal

Please use the SAP Developer help guide found in the following link:

https://help.sap.com/viewer/b61dd8c7e22c4fe489f191f66b4c48d6/cloud/en-US/8907b13c87e240639be8f546251b1e35.html

| Use thi       | Use this information to troubleshoot your queries to the Risk Exposure API.                                   |                                                                                                    |  |  |  |  |  |  |
|---------------|----------------------------------------------------------------------------------------------------|----------------------------------------------------------------------------------------------------|--|--|--|--|--|--|
| Error<br>code | Message                                                                                                    | Description                                                                                                    |  |  |  |  |  |  |
| 400           | The apiKey passed in the request is not valid.                                                                | The API key passed in the query headers does not match the API key in the OAuth token.                                                                              |  |  |  |  |  |  |
| 400           | The apiKey is missing in the header.                                                                          | The API key passed in the query headers is missing. Add a valid API key in the header request.                                                                      |  |  |  |  |  |  |
| 400           | The apiKey provided in the header does not match with the apiKey in the token.                                | The API key passed in the query header does not match the API key in the token. Change the API key in the query header to match the API key in the token.           |  |  |  |  |  |  |
| 400           | Invalid or missing request parameters: sm_vendor_id or realm                                                  | Your request has an incorrect or missing SM vendor ID or realm. Check to make sure the specified realm name and smVendorID are correct, then resubmit your request. |  |  |  |  |  |  |
| 400           | Realm YYY in the request does not match with realms in the token. Available realms in token are 'AAA,BBB,CCC' | The specified realm in your request doesn't match the list of realms from the token. Change the realm in your request to one of the available realms in the token.  |  |  |  |  |  |  |
| 400           | Realm YYY in the request is not available in SR.                                                              | The specified realm in the request isn't available in your supplier risk system.                                                                                    |  |  |  |  |  |  |
| 400           | Please check the realm in request. Realm value should not be null or empty.                                   | The specified realm in your request can't be empty. Add the realm in your request.                                                                                  |  |  |  |  |  |  |
| 429           | Rate limit error                                                                                              | You have exceeded the maximum permitted query rate. See the developer portal discovery page for this API for the applicable query rates.                            |  |  |  |  |  |  |
| 500           | Error retrieving exposure data                                                                                | The exposure data could not be retrieved for the supplier. This may be due to connection issues or the server is down. Try again after a while.                     |  |  |  |  |  |  |
| 504           | Gateway Time-out                                                                                              | The server timeout time has been exceeded, possibly due to network traffic or reliability issues. Retry your query.                                                 |  |  |  |  |  |  |

This is an example of the possible error codes that can be used to troubleshoot queries for the Risk Exposure API.